Seurakäyttäjän työvälineet

## Nipputoiminnon käyttäminen ja excel-vienti

Seurakäyttäjillä on käytössään useita ryhmien lisenssien ostamista nopeuttavia työvälineitä

## Nämä työvälineet löytyvät yläpalkista "osta lisenssejä liikkujille" kautta

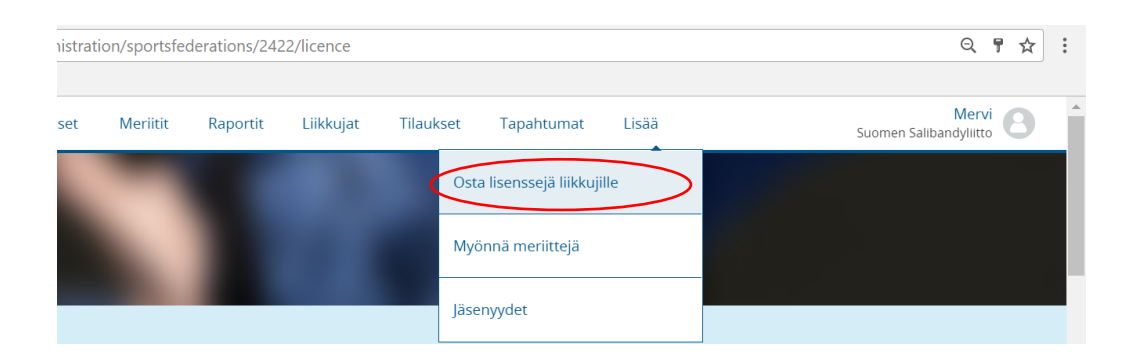

## 1. Valitse lajji

| O Suomisport × Erotuomari_info2017_2 | > × O Suomisport                                                                                                    | × Facebook                                                                                                    | ×                                                                                                    | 64ta      | 701 —      | ٥      | $\times$ |
|--------------------------------------|----------------------------------------------------------------------------------------------------|----------------------------------------------------------------------------------------------------|----------------------------------------------------------------------------------------------------|-----------|------------|--------|----------|
| ← → C                                | i/purchase/licence/group                                                                                                    |                                                                                                    |                                                                                                    |           | Q          | ¶☆     | :        |
| Sovellukset O Suomisport_testiymp    |                                                                                                    |                                                                                                    |                                                                                                    |           |            |        |          |
| SUOMISPORT Etusivu                   |                                                                                                    |                                                                                                    |                                                                                                    |           | Me         | ervi 🧧 | 3        |
|                                      | Lisenssejä s<br>Ensisijainen laji johor<br>Ensen kuin menemme tämän pi<br>ostamassa lisenssiä ei vielä ole<br>yhteys- ja osoitetiiedot se<br>ENSISJAINEN LAJINI ON<br>Salibandy<br>Katusähly<br>Salibandy | siis! Mikä l<br>n olet hankkimassa lise<br>idemmälle, on sinun hy<br>Suomisport-tillä, tulee<br>kä henkilötunnus Suor | aji saisi olla?<br>nssejä seuran liikkujilla joille ol<br>sinula olla näiden liikkujila joille ol<br>sinula olla näiden liikkujien nimi-<br>nisporttiin lisäämistä varten. |           |            |        |          |
| = P 🗆 📄 💼 🗲 📭                        | W] X] <b>P</b> ] 47 1                                                                                                    | Pil 🔎 🧿                                                                                                    | Ş                                                                                                    | ^ ■ 즉 仮 Φ | ) FIN 11.1 | 0      | 21       |

- 2. Valitse lisenssi, joka KAIKILLE ryhmään valittaville henkilöille tulee hankkia.
- 3. Hae seurasi ja valitse se.
- 4. Tämän jälkeen valitse VAKUUTUS tai "Liikkujat ovat jo hankkineet vakuutuksen muualta"

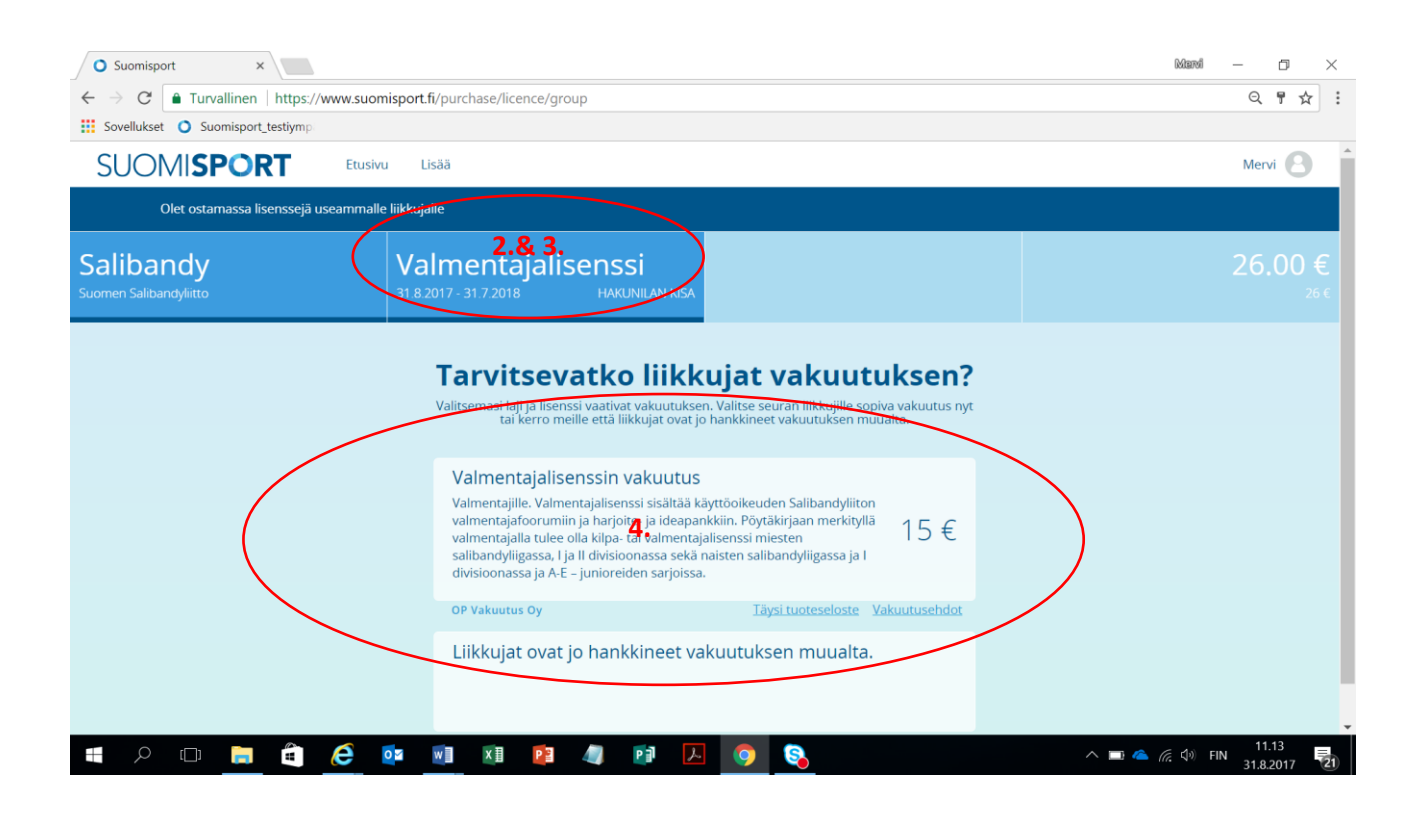

- 5. Hae nippuun tarvittavat henkilöt. Voit hakea heidät yksitellen Suomisportista, mikäli he ovat jo itse rekisteröityneet. Voit myös lisätä henkilön suomisportiin, mikäli sinulla on henkilön nimi, henkilötunnus, puhelinnumero, sähköpostiosoite ja katuosoite.
- 6. Voit myös tuoda koko ryhmän excel-viennin avulla. HUOM! Tämän toiminnon käytön edellytys on se, että liikkujat EIVÄT ole vielä itse rekisteröityneet Suomisportiin.

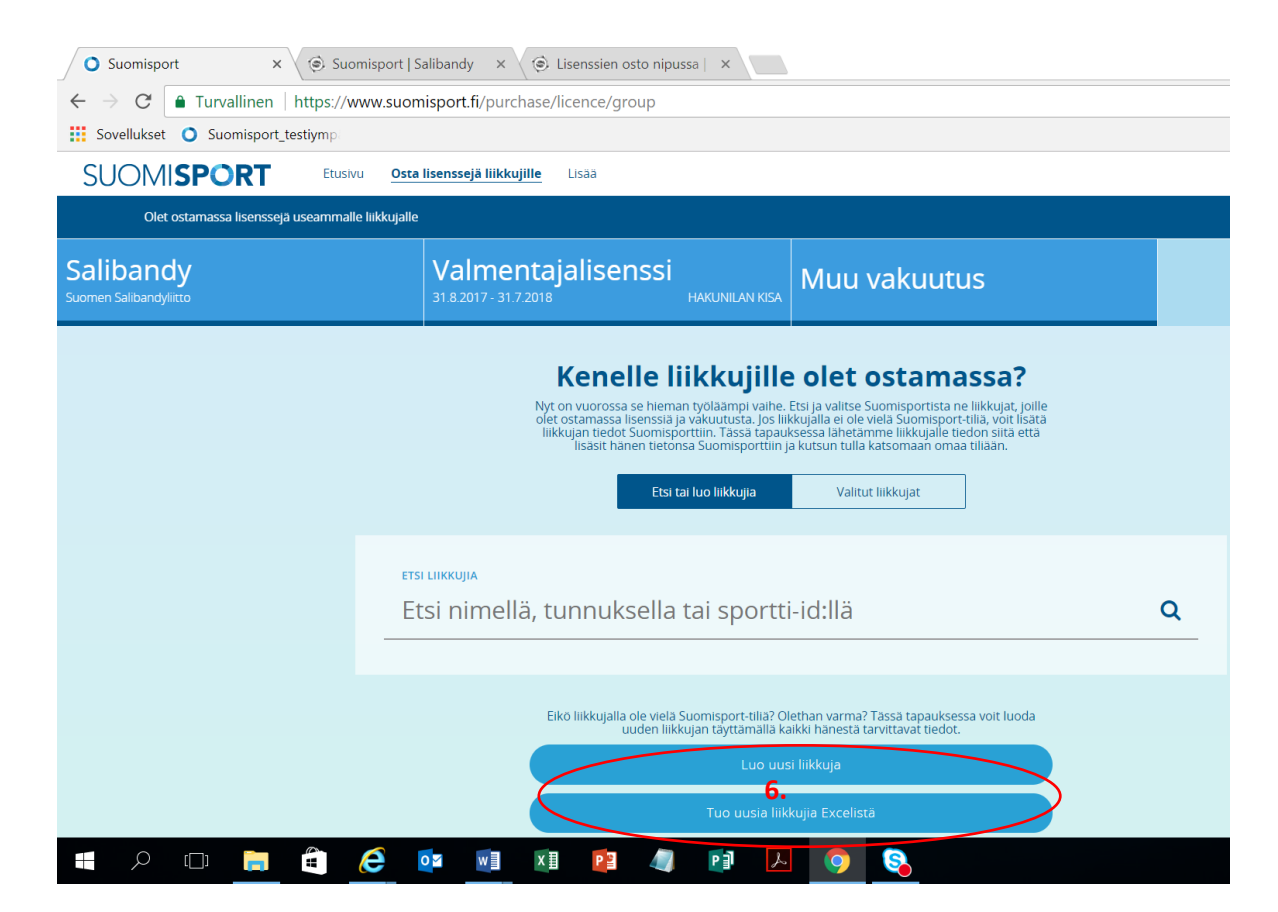

| $\rightarrow$ C $$ Turvallinen   https://www.suomispor | fi/purchase/licence/group                                                                                                    | Q 🕴 · |
|--------------------------------------------------------|----------------------------------------------------------------------------------------------------|-------|
| Sovellukset O Suomisport_testiymp                      |                                                                                                    |       |
|                                                        | Discrimination of the structure of the structure of the stru |       |
|                                                        |                                                                                                    |       |

7. Tuo uusia liikkujia Excelistä -toiminnon käyttö. Lataa Suomisportiin sopiva Excel-tuontipohja.

8. Avaa excel ja ota muokkaus käyttöön. Tuo exceliin sarakkeiden mukaiset tiedot. Huomaa, että punaisten kolmioiden alla on tarkempia ohjeita excelin täytöstä. Tallenna excel tietokoneellesi.

| Automaattinen tallennus  | un acottelu. Kanvat Tiedet Tark            | suomisport                      | tuontipohja (3) - Su     | uojattu näkymä - E  | xcel                  |                      | Mervi Kilpikoski 🗈 —                     |         |
|--------------------------|--------------------------------------------|---------------------------------|--------------------------|---------------------|-----------------------|----------------------|------------------------------------------|---------|
| USUOJATTU NÄKYMÄ Ole var | ovainen. Internetistä peräisin olevat tied | dostot saattavat sisältää viruk | ia. Ellei tiedostoa tarv | itse muokata, on tu | ırvallisempaa pysyä s | uojatussa näkymässä. | Ota n <mark>&amp;</mark> ykkaus käyttöön | ×       |
| A1 • : × •               | fx Etunimi                                 |                                 |                          |                     |                       |                      |                                          | · ·     |
| A                        | В                                          | С                               | D                        | E                   | F                     | G                    | н                                        |         |
| 1 Etunimi                | Sukunimi                                   | Henkilötunnus                   | Syntymäaika              | Sukupuoli           | Kansalaisuus          | Puhelinnumero        | Sähköposti                               | Katuos  |
| 2                        |                                            |                                 |                          |                     |                       |                      |                                          |         |
| 3                        |                                            |                                 |                          |                     |                       |                      |                                          |         |
| 4                        |                                            |                                 |                          |                     |                       |                      |                                          |         |
| 6                        |                                            |                                 |                          |                     |                       |                      |                                          |         |
| 7                        |                                            |                                 |                          |                     |                       |                      |                                          |         |
| 8                        |                                            |                                 |                          |                     |                       |                      |                                          |         |
| 9                        |                                            |                                 |                          |                     |                       |                      |                                          |         |
| 10                       |                                            |                                 |                          |                     |                       |                      |                                          |         |
| 11                       |                                            |                                 |                          |                     |                       |                      |                                          |         |
| 12                       |                                            |                                 |                          |                     |                       |                      |                                          |         |
| 13                       |                                            |                                 |                          |                     |                       |                      |                                          |         |
| 14                       |                                            |                                 |                          |                     |                       |                      |                                          |         |
| 15                       |                                            |                                 |                          |                     |                       |                      |                                          |         |
| 16                       |                                            |                                 |                          |                     |                       |                      |                                          |         |
| 12                       |                                            |                                 |                          |                     |                       |                      |                                          |         |
| 19                       |                                            |                                 |                          |                     |                       |                      |                                          |         |
| 20                       |                                            |                                 |                          |                     |                       |                      |                                          |         |
| 21                       |                                            |                                 |                          |                     |                       |                      |                                          |         |
| 22                       |                                            |                                 |                          |                     |                       |                      |                                          |         |
| 23                       |                                            |                                 |                          |                     |                       |                      |                                          |         |
| Nippulisenssi            |                                            |                                 | ÷ 4                      |                     |                       |                      |                                          | Þ       |
| Valmis                   |                                            |                                 |                          |                     |                       |                      |                                          | + 100 9 |
| 🗐 🗇 🕞                    | â 🩋 🔯 刘                                    | 💴 📔 🥥                           | P 🕹 🚺                    | o 😒                 |                       |                      | へ 📼 촘 🬾 🕼 FIN 31                         | 11.32   |

9. Kun tiedot on täytetty excel-pohjaan, vie Excelin tiedot suomisportiin.

| Avaa                                                                                                    |                           | ×                                                                                                    | Marvi — 🗇 🗡                         |
|----------------------------------------------------------------------------------------------------|---------------------------|----------------------------------------------------------------------------------------------------|-------------------------------------|
| ← → × ↑ 🖡 « Seuratoi > Each One Teach One 🗸 ♥                                                                                              | Hae: Each One Teach One   | Q                                                                                                    | Q ₹ ☆ :                             |
| Järjestä • Uusi kansio                                                                                                    | · ·                       | 0                                                                                                    |                                     |
| Nimi<br>Tyópóytä *<br>Ladatut tiedo: *<br>Tiedostot *<br>Asiakaspalvelu<br>Asiakkspalvelu<br>Suomisport<br>OneDrive - Suome<br>Attachments | Muokkauspäivä             | Tyy<br>ia Excelistä<br>Escel sindoston avula Syötetävä Escel<br>Isaan oiksa. Mikait tuonti epäonnistuu,<br>ayrita uudelleen<br>Sjäa, johon voit liikkujien tiedot syöttää,<br>alla olevasta linkistä. |                                     |
| Tiedostonimi:                                                                                                    | Microsoft Excel Worksheet | nikkuja:<br>Peruuta                                                                                                    |                                     |
| 🖷 🔎 🛄 着 <u>e</u> 💷 🗵                                                                                                    | 1 👔 🥼 🗊                   |                                                                                                    | ■ へ ( へい) FIN 11.36<br>31.8.2017 21 |

- 10. Mikäli kaikki tiedot ovat kohdallaan, excel-vienti onnistuu ja voit jatkaa maksamaan. Voit myös jättää nipun odottamaan seuran ostoskoriin ja tehdä lisää nippuja.
- 11. Mikäli excel-tiedostossa on jokin virhe, Suomisport antaa raportin siitä, millä rivillä /riveillä virhe on. Mikäli virheitä löytyy, mikään tieto ei ole siirtynyt Suomisportiin, vaan virhe pitää korjata, tallentaa ja koko nippu pitää vielä uudelleen Suomisportiin.
- 12. Mikäli virhe koskee Suomisportissa jo käytössä olevaa sähköpostiosoitetta tai puhelinnumeroa, kannattaa kyseiset tiedot poistaa excelistä ja viedä nippu Suomisportiin hiukan vaillinaisena. Tiedot voidaan lisätä myöhemmin ko. henkilön kohdalle.

**Lisätietoja:** Mervi Kilpikoski, 0400 529 008. Salibandyliiton keskitetty asiakaspalvelu auttaa tarvittaessa myös: 0400 529017 tai <u>Facebook-sivujen</u> kautta.